## ОТМЕНА РАЗМЕЩЕНИЯ ПАЦИЕНТА

## 1. На рабочем столе перейдите в раздел Регистрация движения.

| Отделение: Информационно-аналитический отдел<br>Пользователь: Системный администратор |                       |                    |  |  |
|---------------------------------------------------------------------------------------|-----------------------|--------------------|--|--|
| - МЕНЮ -                                                                              |                       |                    |  |  |
| Регистрация движения                                                                  | ≪ Процедурный кабинет | 👹 Учет посетителей |  |  |

2. Перейдите во вкладку Размещены и выделите строчку с перемещаемым

пациентом.

| - РЕГИСТРАЦИЯ ДВИЖЕНИЯ                                                                                                    |                                |                                         |                     |                             |  |
|----------------------------------------------------------------------------------------------------|--------------------------------|-----------------------------------------|---------------------|-----------------------------|--|
| Размещены Не размещены Выбе                                                                                                 | ыли из стационара В оперблоках | В лечебном отпуске                      | Назначение лечащег  | о врача Предварительная бро |  |
|                                                                                                    |                                |                                         |                     |                             |  |
| ИБ №                                                                                                    | ФИО                            | Лечебное отделение                      | PATIE               | NTS_ID                      |  |
| Начинается 🗸                                                                                                    | Содержит 🗸                     | Начинается 🗸                            | Равн                | 0 ~                         |  |
| Номер ИБ№                                                                                                    | ФИО                            | Палата                                  | Дата поступления    | Поступил/Направлен          |  |
| пациента                                                                                                    |                                | , i i i i i i i i i i i i i i i i i i i | в отделение         | леч/факт                    |  |
| Лечебное отделение: Информационно-аналитический отдел, Код отд.: ИТ, Профиль размещения: гастроэнтерологические койки (ФТК) |                                |                                         |                     |                             |  |
| ▶ = 168452 ЛПУ_К6179/22                                                                                                    | СТАЦИОНАРНЫЙ Пациент Пациент   | гович 1 Стандарт                        | 22.11.2023 10:49:26 | из приёмного                |  |

<u>Прим.:</u> если пациент не отображается, перед поиском нажмите на фильтр Показать все брони

| Размещены          | Не размещены | Выбыли из стационара   | В оперблоках        | В леч      |
|--------------------|--------------|------------------------|---------------------|------------|
| 9 - 🤇              | ) 抗 🛛 -      | Фильтр: ра             | i <mark>⊳</mark> i≯ |            |
| ИБ №<br>Начинается | ~            | ФИО<br>Соде Показать в | все брони           | Отд<br>Нач |
| ИБ                 | Nº           | ΦΝΟ                    |                     |            |

3. Нажмите Отменить размещение внизу под списком пациентов

| оит. 🔳 - под | г. 🔲 - подтвержд. 🔄 - действ. 🔲 - заверш. 📕 - аннулир. * возле номера палаты означает, что пациент занимает все места в пала |                         |                       |
|--------------|----------------------------------------------------------------------------------------------------|-------------------------|-----------------------|
| деление      | 🗕 Освободить койку (при выбытии)                                                                                             | 🔮 умер                  | 🔮 Отменить размещение |
| деления      | ]                                                                                                    | Дата смерти: 18.11.2023 |                       |